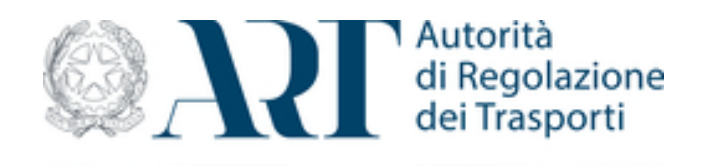

# PORTALE DEI SERVIZI ART MANUALE UTENTE PROCEDURA DI ACCESSO E REGISTRAZIONE AL SISTEMA

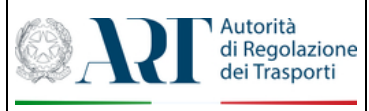

#### INDICE

| 1 | ACCE | ESSO AL PORTALE                                              | 3  |
|---|------|--------------------------------------------------------------|----|
|   | 1.1  | AUTENTICAZIONE TRAMITE SPID/CIE                              | 3  |
|   | 1.2  | REGISTRAZIONE UTENTE PER CITTADINI STRANIERI                 | 5  |
|   | 1.3  | RECUPERO CREDENZIALI UTENTE                                  | 8  |
| 2 | ACCF | REDITAMENTO PER OPERARE PER CONTO DI UN ENTE O UNA AZIENDA 1 | 10 |

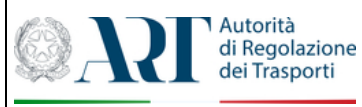

## **1** ACCESSO AL PORTALE

Per accedere ai servizi offerti dal portale sarà necessario disporre del **Sistema Pubblico di Identità Digitale (SPID)** almeno di livello 2 o in alternativa, è possibile utilizzare le credenziali **CIE (Carta di Identità Elettronica).** 

Nel caso di cittadini stranieri o non residenti in Italia non in possesso di **SPID** o **CIE**, l'accesso all'applicazione è anche consentito tramite registrazione da parte dell'utente.

### **1.1 AUTENTICAZIONE TRAMITE SPID/CIE**

L'accesso ai servizi tramite SPID/CIE è possibile selezionando i tab presenti sulla pagina iniziale del portale.

| ART                                                                                                    |                                                                                                    | ША                                                                                                    |
|----------------------------------------------------------------------------------------------------|----------------------------------------------------------------------------------------------------|----------------------------------------------------------------------------------------------------|
| di Regolaz<br>dei Traspo                                                                                           | zione<br>orti                                                                                                    |                                                                                                    |
| Acced                                                                                                    | i ai servizi online                                                                                                    | di ART                                                                                                    |
| SPID                                                                                                    | CIE                                                                                                    | Credenziali                                                                                                    |
|                                                                                                    | Entra con SPID                                                                                                    |                                                                                                    |
| sp                                                                                                    | oed AgID Agenzi                                                                                                    | a per<br>Digitale                                                                                                    |
| SPID è il sistema di acces<br>unica, i servizi online della<br>sei già in possesso di u<br>gestore. Se non hai anc | sso che consente di utilizza<br>I Pubblica Amministrazione<br>In'identità digitale, accedi c<br>ora un'identità digitale, rich | re, con un'identità digitale<br>e dei privati accreditati. Se<br>on le credenziali del tuo<br>niedila ad uno dei gestori. |
| И                                                                                                    | <u>Aaggiori informazioni su SP</u><br><u>Non hai SPID? Clicca qui</u>                                                          | <u>1D</u>                                                                                                    |
| <u> Trattamento Dati</u>                                                                                           |                                                                                                    | 🔀 <u>Manuale Utente</u>                                                                                                   |
| Per info o supporto scrivere a<br>Copyright © 2022 Autorità di                                                     | a <u>supporto@autorita-trasp</u><br>Regolazione dei Trasporti.                                                                 | <u>orti.it</u><br>Tutti i diritti riservati.                                                                              |
|                                                                                                    |                                                                                                    |                                                                                                    |

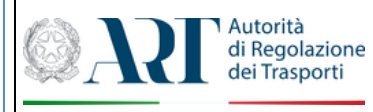

Nel caso di "SPID", apparirà l'elenco dei vari Identity Provider, una volta scelto quello associato al proprio SPID occorrerà inserire i dati relativi alla propria identità SPID e seguire le istruzioni che appariranno.

| ART                                                                                                    |                       | ITA ~                                                                     |
|----------------------------------------------------------------------------------------------------|-----------------------|---------------------------------------------------------------------------|
| Autorità<br>di Regolazione<br>dei Trasporti                                                              |                       |                                                                           |
| Accedi                                                                                                   | ai servizi online d   | i ART                                                                     |
| SPID                                                                                                    | CIE                   | Credenziali                                                               |
|                                                                                                    | Entra con SPID        |                                                                           |
| s                                                                                                    | InfoCert ID           |                                                                           |
| SPID è il sistema di accesso che consente                                                                |                       | įitale unica, i servizi online della Pubblica                             |
| Amministrazione e dei privati accreditati. Se<br>gestore. Se non hai and                                 | TIM id                | tà digitale, accedi con le credenziali del tuo<br>ila ad uno dei gestori. |
| 0                                                                                                    | intesaD               |                                                                           |
| 1                                                                                                    | ep_lep_sda            |                                                                           |
| E Tallanada Dali                                                                                         | Poste                 | 💌 Maguala likaska                                                         |
|                                                                                                    | Namirial <b>D</b>     |                                                                           |
| Per info o supporto scrivere a <u>supporto@autori</u><br>Copyright © 2022 Autorità di Regolazione dei Tr | aroba.ttib            |                                                                           |
|                                                                                                    | Spiditalia            |                                                                           |
|                                                                                                    | Maggiori informazioni |                                                                           |
|                                                                                                    | Non hai SPID?         |                                                                           |
|                                                                                                    | Serve aiuto?          |                                                                           |

Nel caso di accesso con "Entra con CIE", avverrà un reindirizzamento verso il sito provider del Ministero dell'Interno che gestisce il riconoscimento dei dati della Carta Identità Elettronica che si vuole utilizzare per accedere.

| MINISTERO | NO                                                                                                    |                                                                                                    |  |
|-----------|----------------------------------------------------------------------------------------------------|----------------------------------------------------------------------------------------------------|--|
|           | Seleziona la modali                                                                                                    | tà di autenticazione                                                                                                    |  |
|           |                                                                                                    |                                                                                                    |  |
|           | DISPONIELE SU Scarica W<br>Google Play                                                                                                    | 🛋 🚫 🙏                                                                                                    |  |
|           | Per autenticarti tramite uno smartphone con Android 6.0<br>o superiore, o 105 13 o superiore, dotati di tecnologia<br>NFC, munisciti della nuova Carta d'identità elettronica e<br>assicurati di avere l'applicazione <b>Cle ID</b> installata e<br>configurata correttamente. | Per autenticarti con un lettore di smartcard contactless<br>utilizzando un computer con Windows, Mac o Linux,<br>dotati della nuova Carta d'identità elettronica. Assicurati<br>inoltre di avere il software Cle instalato e configurato<br>correttamente e di appoggiare la carta sul lettore prima di<br>clicare su pulsante prosegui. |  |
|           | Prosegui con smartphone                                                                                                    | Prosegui con computer                                                                                                    |  |

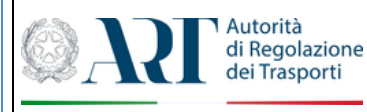

Per autenticarsi tramite Carta d'identità elettronica usando uno smartphone Androido iOS dotati di tecnologia NFC, occorre l'applicazione Cie ID installata e configurata correttamente.

Alternativamente, è possibile proseguire la fase di autenticazione tramite un computer dotato di lettore di smartcard contactless utilizzando il software Cie installato e configurato.

#### **1.2 REGISTRAZIONE UTENTE PER CITTADINI STRANIERI**

La pagina dedicata alla registrazione manuale è richiamabile dalla pagina di accesso selezionando la voce: *Registrati ora* all'interno della pagina di accesso con "*Credenziali*".

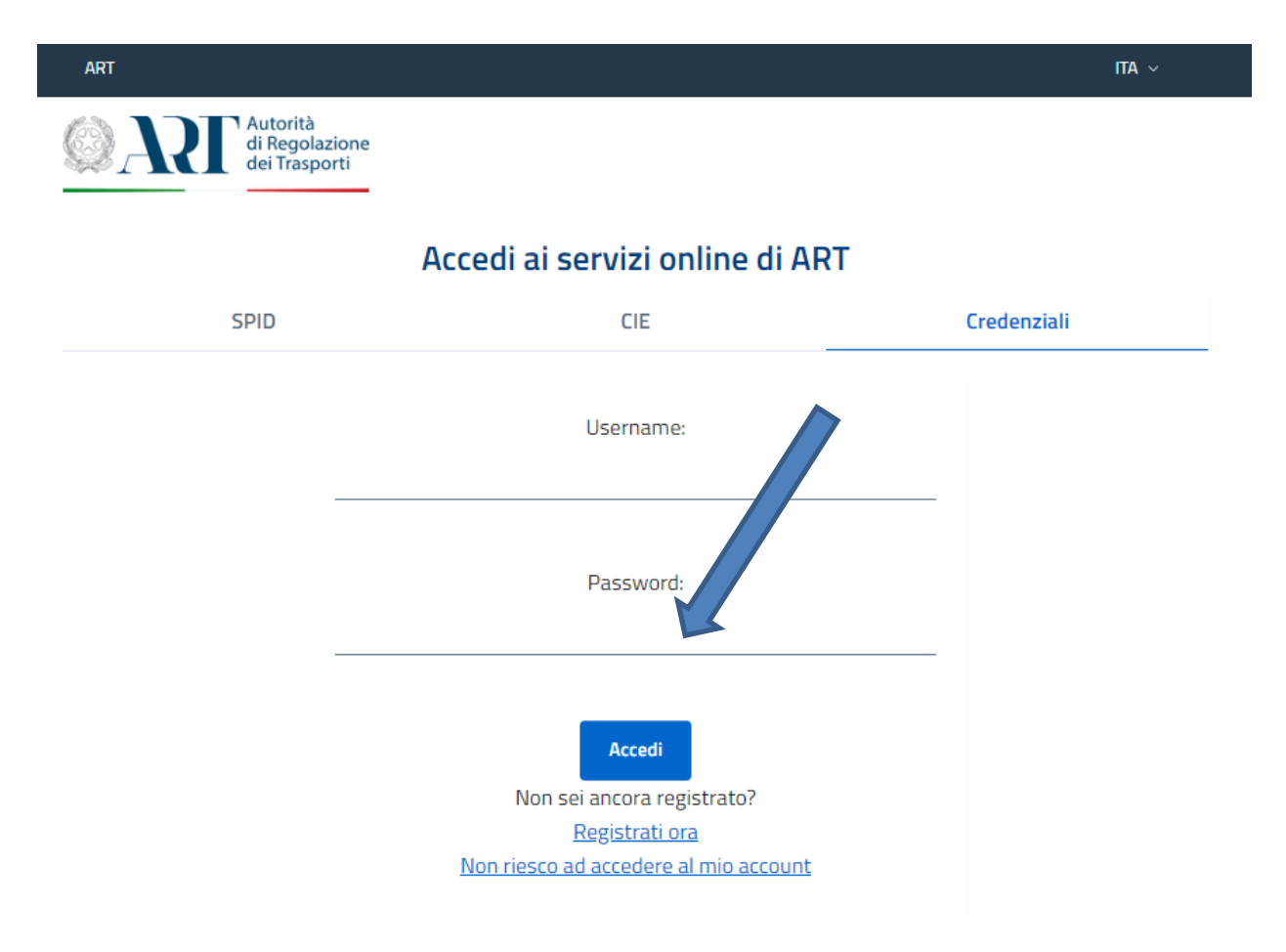

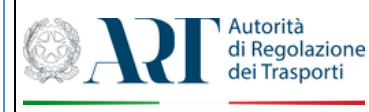

Per effettuare la registrazione occorre inserire i dati obbligatori riguardanti la propria anagrafica e il codice di sicurezza proposto dalla form di registrazione:

| ARI                                          |                                                                                                    | ITA ~ |
|----------------------------------------------|----------------------------------------------------------------------------------------------------|-------|
| Q                                            | Autorità<br>di Regolazione<br>dei Trasporti                                                                                                    |       |
| La<br>ne                                     | Nuova Registrazione<br>registrazione con username e password è riservata ai soli cittadini stranieri. Per gli utenti con residenza in Ital<br>cessario utilizzare esclusivamente SPID o CIE | ia è  |
| е<br>(U                                      | mail:<br>Itilizzato come Username)                                                                                                    |       |
| N                                            | lome:                                                                                                    |       |
| c                                            | ognome:                                                                                                    |       |
| p                                            | aese:                                                                                                    | ~     |
| l                                            | serire i caratteri mostrati nell'immagine                                                                                                    |       |
| Inserire il codice di                        |                                                                                                    |       |
| sicurezza proposto<br>così come visualizzato | Annulla                                                                                                    |       |

Una volta effettuato l'inserimento dei dati e cliccato sul tasto di INVIA, verrà trasmesso un messaggio email di conferma alla casella di posta elettronica indicata in fase di registrazione.

Da:service-no-reply@autorita-trasporti.it[mailto:service-no-reply@autorita-trasporti.it] Inviato: A:email@dominio.com Oggetto: Autorità di Regolazione dei Trasporti - Conferma di registrazione sul sito web Spettabile ... ...., Grazie per aver scelto di registrarti sul sito dell'Autorità per la regolazione dei Trasporti, Per terminare il processo di registrazione ed attivare l'account occorre cliccare sul link sottostante ed inserire le ultime informazioni richieste: http://secure.autoritatrasporti.it/ART Login/Registrazione/CompletamentoRegistrazione.aspx?token=1c5997ab-Una volta conclusa la registrazione potrai accedere ai servizi disponibili utilizzando l'indirizzo e-mail e la password indicati durante la registrazione Autorità di Regolazione dei Trasporti

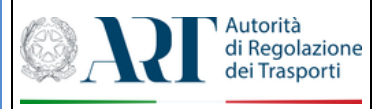

Per completare la registrazione occorrerà cliccare sul link presente nella suddetta mail e inserire la password e gli estremi di un documento di identità unitamente alla scansione del documento, in formato pdf.

| ART |                                                 |             | АП                                                                                                    | ~          |
|-----|-------------------------------------------------|-------------|----------------------------------------------------------------------------------------------------|------------|
|     | Autorità<br>di Regolazione<br>dei Trasporti     |             |                                                                                                    |            |
| 2   | Completamento Registrazione                     |             |                                                                                                    |            |
| т   | ipo documento identità:*                        |             |                                                                                                    |            |
| N   | umero documento identità:"                      |             |                                                                                                    |            |
| s   | cadenza documento*                              |             |                                                                                                    | _          |
|     | ocumento di Identità:                           |             |                                                                                                    |            |
| Tr  | ascina o Seleziona un file                      | Scegli File |                                                                                                    |            |
|     |                                                 |             | Nessun documento inserito                                                                                |            |
| (L  | a password dovrà essere lunį<br>assword:        | ga almeni   | o 8 caratteri, con almeno una lettera maiuscola, una lettera minuscola,un numero e un carattere speciale | <u>e</u> ) |
| P   | assword (ripetere):                             |             |                                                                                                    |            |
|     | iserire i caratteri mostrati nell'imma<br>GT2EX | gine        |                                                                                                    |            |
|     | Invia                                           |             |                                                                                                    |            |

Una volta completata la registrazione sarà possibile effettuare il login con le proprie credenziali ed accedere al pannello di accesso da cui utilizzare il servizio Reclami.

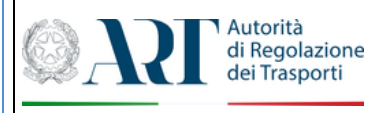

#### **1.3 RECUPERO CREDENZIALI UTENTE**

Nel caso si sia effettuata la registrazione manuale, in caso di smarrimento della password di accesso è possibile richiedere il ripristino della stessa cliccando sul pulsante "Non riesco ad accedere al mio account"

|                                                                                                    | Assadi si samisi salias di ADT                   |                                              |
|----------------------------------------------------------------------------------------------------|--------------------------------------------------|----------------------------------------------|
|                                                                                                    | Accedi ai servizi online di ART                  |                                              |
| SPID                                                                                                    | CIE                                              | Credenziali                                  |
|                                                                                                    | Username:                                        |                                              |
|                                                                                                    |                                                  |                                              |
|                                                                                                    | Password:                                        |                                              |
|                                                                                                    |                                                  |                                              |
|                                                                                                    | Non sei ancora registrato?                       |                                              |
|                                                                                                    | Registrati ora                                   |                                              |
|                                                                                                    |                                                  |                                              |
|                                                                                                    |                                                  |                                              |
|                                                                                                    |                                                  |                                              |
|                                                                                                    |                                                  |                                              |
| ART                                                                                                    |                                                  | ITA ~                                        |
| ART<br>Autorità<br>di Regolazione<br>dei Trasporti                                                                                             |                                                  | ITA ~                                        |
| ART<br>Autorità<br>di Regolazione<br>dei Trasporti                                                                                             | nnserire l'e-mail co<br>registrazione al po      | ™ ×<br>on cui è stata effettuata l<br>rtale  |
| ART  Autorità di Regolazione dei Trasporti  Richiesta Cambio Passwo E-mail:                                                                    | Inserire l'e-mail co<br>registrazione al po      | m v<br>n cui è stata effettuata l<br>rtale   |
| ART  Autorità di Regolazione dei Trasporti  Richiesta Cambio Passwo  E-mail:                                                                   | nord Inserire l'e-mail co<br>registrazione al po | ma ∨<br>on cui è stata effettuata l<br>rtale |
| ART<br>Autorità<br>di Regolazione<br>dei Trasporti<br>Richiesta Cambio Passwo<br>E-mail:<br>Inserire i caratteri mostrati nell'imm.<br>Gr Z9T. | ord Inserire l'e-mail co<br>registrazione al po  | m v<br>n cui è stata effettuata l<br>rtale   |
| ART<br>Autorità<br>di Regolazione<br>dei Trasporti<br>Richiesta Cambio Passwo<br>E-mail:<br>Inserire i caratteri mostrati nell'imm.<br>GJ Z9L  | ord Inserire l'e-mail co<br>registrazione al po  | on cui è stata effettuata l<br>rtale         |
| ART<br>Autorità<br>di Regolazione<br>dei Trasporti<br>Richiesta Cambio Passwo<br>E-mail:<br>Inserire i caratteri mostrati nell'Imm.<br>GJ Z9L  | ord Inserire l'e-mail co<br>registrazione al po  | on cui è stata effettuata l<br>rtale         |
| ART  Autorità di Regolazione dei Trasporti  Richiesta Cambio Passwo E-mail:  Inserire i caratteri mostrati nell'imm.  Gj Z9L                   | ord Inserire l'e-mail co<br>registrazione al po  | on cui è stata effettuata l<br>rtale         |
| ART<br>Autorità<br>di Regolazione<br>dei Trasporti<br>Richiesta Cambio Passwo<br>E-mail:<br>Inserire i caratteri mostrati nell'imm.<br>GJ Z9L  | agine                                            | on cui è stata effettuata l<br>rtale         |

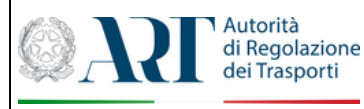

Dopo aver inserito i dati richiesti, verrà inviata alla casella e-mail indicata, un messaggio contenente il link alla pagina per il reset della password.

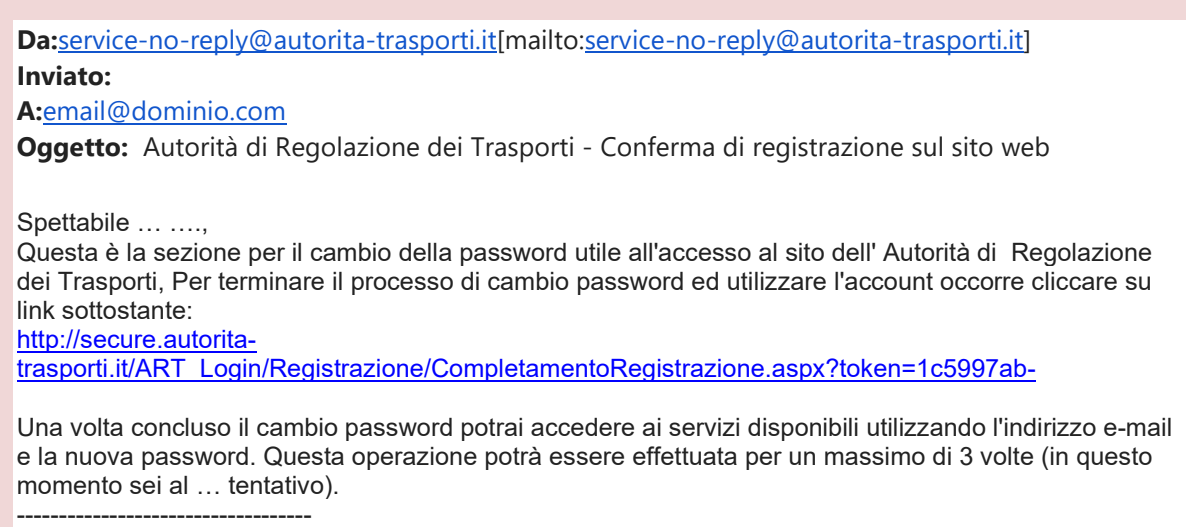

Autorità di Regolazione dei Trasporti

Per completare la procedura occorre inserire la nuova password e cliccare sul tanto INVIA.

| ART                                                                                                    | ITA ~   |
|----------------------------------------------------------------------------------------------------|---------|
| Autorità<br>di Regolazione<br>dei Trasporti                                                                                                    |         |
| 2 Cambio Password                                                                                                    |         |
| Password:<br>(La password dovrà essere lunga almeno 8 caratteri, con almeno una lettera maiuscola, una lettera minusc<br>numero e un carattere speciale) | cola,un |
| Password (ripetere):                                                                                                    |         |
| Inserire i caratteri mostrati nell'immagine                                                                                                    |         |
|                                                                                                    |         |
| Invia                                                                                                    |         |
|                                                                                                    |         |
|                                                                                                    |         |

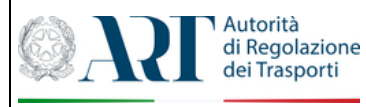

Nel caso di smarrimento dello *username* utilizzato per l'accesso al portale, ovvero l'e-mail di registrazione, occorre scrivere per segnalare il problema all'Autorità all'indirizzo e-mail <u>supporto ict@autorita-trasporti.it</u>

2 ACCREDITAMENTO PER OPERARE PER CONTO DI UN ENTE O UNA AZIENDA

Nel caso si necessiti accedere ai servizi dedicati agli Enti/Aziende occorre effettuare l'accesso come utente e richiedere l'accreditamento come Ente/Azienda cliccando sul relativo link. Tale operazione è necessaria solo la prima volta, poi il sistema manterrà in memoria tale associazione.

Accreditati come azienda per accedere ai servizi on-line dedicati

Quindi, una volta cliccato sul link di accreditamento, per associare l'utente all'Ente/Azienda del settore dei trasporti di cui vuole seguire le pratiche ai fini del SiMoT e/o del contributo di autofinanziamento, dovrà inserire il codice fiscale dell'Ente/Azienda di interesse e il *token* comunicato dall'Autorità. Per confermare e inviare i dati, si dovrà premere il pulsante "Accreditati come azienda"

| Per accreditarsi come azienda occorre inserire il codice fiscale e il token di accreditamento comunicato dall'Autorità<br>all'indirizzo PEC aziendale. |
|----------------------------------------------------------------------------------------------------|
| Codice Fiscale dell'Azienda                                                                                                    |
|                                                                                                    |
| Token                                                                                                    |
|                                                                                                    |
| Home Accreditati come azienda                                                                                                    |

Nel caso non si sia in possesso del *token*, è possibile effettuarne richiesta all'indirizzo e-mail <u>supporto ict@autorita-trasporti.it</u>